## Mettre à jour votre dossier de formation continue

Pour mettre votre dossier de formation continue à jour, vous devrez suivre les étapes suivantes.

- Allez sur la page mon dossier de l'Ordre des agronomes du Québec qui se trouve à l'adresse suivante: <u>oaq.qc.ca/membres/mon-dossier/</u> et ouvrez une session.
- Sur la page d'accueil de votre dossier de l'Ordre des agronomes du Québec, sélectionnez l'item *formations continues* qui se trouve dans le menu déroulant de l'onglet MON DOSSIER (voir ci-dessous).

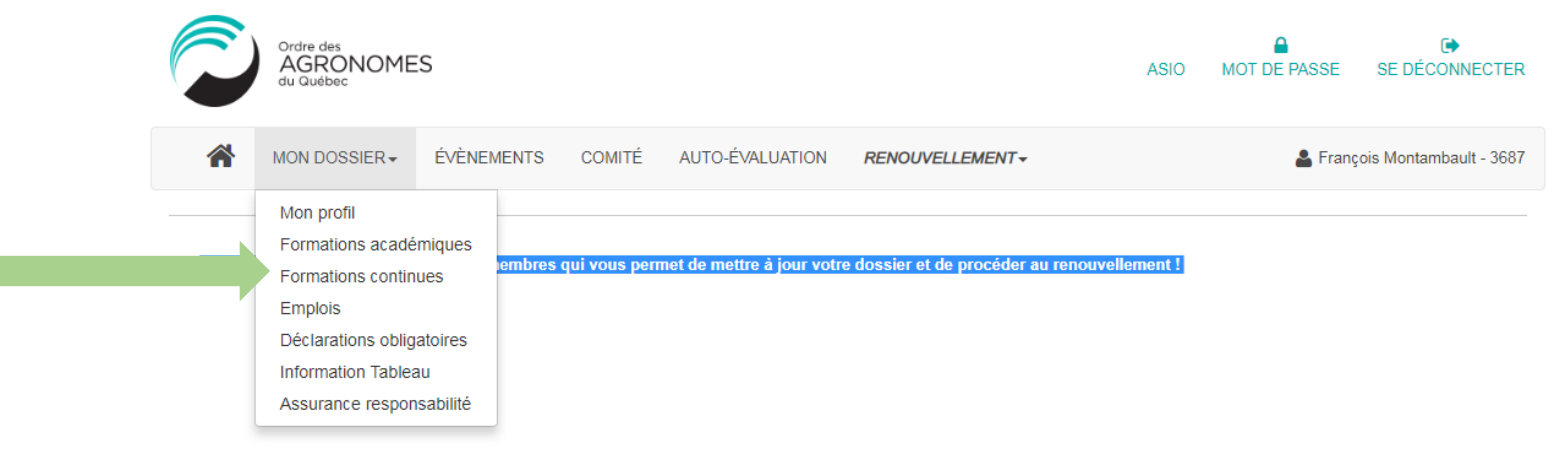

- Pour ajouter l'activité de formation, cliquez sur le + dans le coin supérieur gauche du tableau ci-dessous

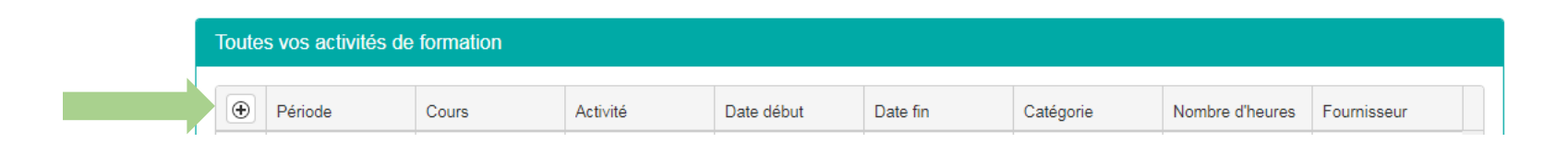

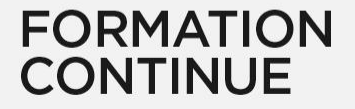

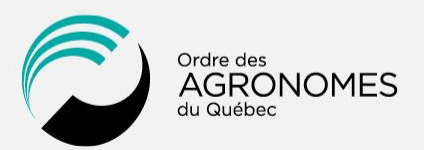

## Mettre à jour votre dossier de formation continue (suite)

- La fenêtre d'ajout modification d'une formation continue apparaîtra. Veuillez inclure l'information requise.
- Veuillez noter que vous devrez insérer les informations suivantes avant de pourvoir sélectionner l'activité de formation que vous venez de compléter à l'intérieur du menu déroulant la période de référence en cours:
  - La période de référence et la catégorie non-accréditée
  - Sélectionnez le fournisseur. Si le fournisseur n'apparaît pas dans le menu déroulant, cochez la case "Le fournisseur de formation n'apparaît pans dans la liste".
  - Dates de début et de fin
  - Indiquer le nombre d'heures de formation suivie.
  - Garder toutes pièces justificatives pour une période de 5 ans après la fin de la période de référence

| Pour quelle periode souna                               | itez-vous ajouter une formation?                         |
|---------------------------------------------------------|----------------------------------------------------------|
| Période : *                                             |                                                          |
| O Accréditée                                            | Non-accréditée                                           |
| Fournisseur:                                            | T                                                        |
|                                                         | Le fournisseur de formation n'apparait pas dans la liste |
| Nom de la formation : *                                 |                                                          |
| Nom de la formation : *<br>Date début : *               |                                                          |
| Nom de la formation : *<br>Date début : *<br>Date fin : |                                                          |

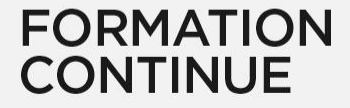

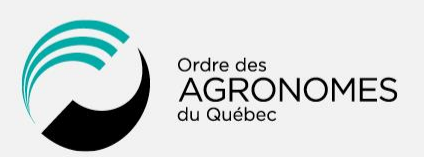